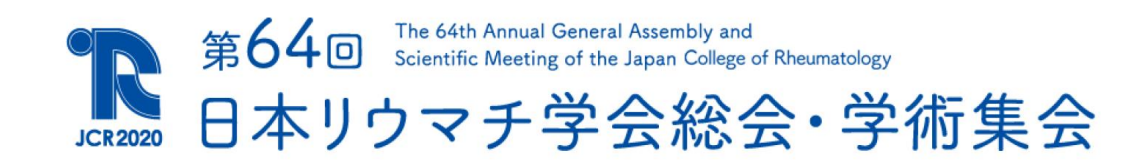

# 参加者向け Live配信視聴マニュアル (Zoom Webinar)

### 本マニュアルでは

第64回日本リウマチ学会総会・学術集会において、 LIVE配信を行う共催セミナーの

視聴、および設問への回答方法をご案内いたします

3整会単位の取得を希望される場合は 必ずP17をご確認ください

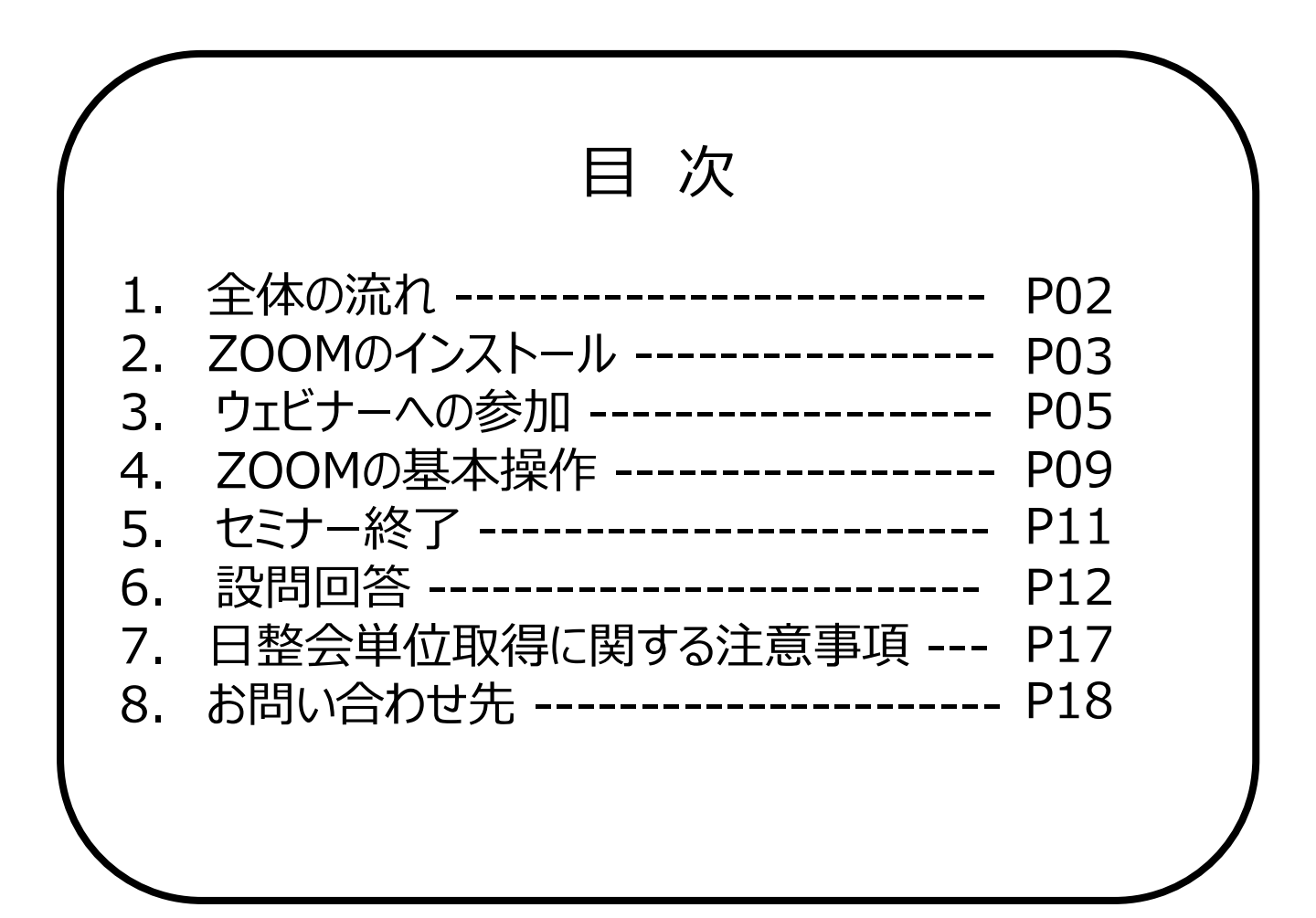

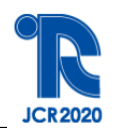

### <1> 全体の流れ

ランチョンセミナーおよびイブニングセミナーは、ZOOM 社のウェビナーを利用した LIVE 配信となります。

#### <STEP 1.> インストール

ZOOM をインストールされていない端末でライブ配信を視聴する際は 事前に下記URL から ZOOM アプリをインストールしてください。 https://zoom.us/download#client\_4meeting

#### <STEP 2.> ウェビナーへの参加・視聴

MICEnavi「共催セミナー」ページより参加したいセミナーを選択してください。 セミナー名のリンクをクリックし、「視聴はこちら」ボタンをクリックすると、ZOOMの視聴 登録ページに移動しますので、「名前」「メールアドレス」「所属」を入力の上、 事前登録を完了してください。 当日は、ご登録メールアドレスに届いた登録完了メールに記載のリンクより

ウェビナーに参加して視聴を開始してください。

#### <STEP 3.> 質疑応答

[Q&A] 機能を使い演者に向けて質問を投稿することができます。

#### <STEP 4.> 設問回答

質疑応答が終了しましたらホスト(管理者)から設問の URL がチャットに届きますの で、設問にお答えください。 日整会単位取得をご希望の方は、 設問に合格しないと、単位付与となりませんのでご注意ください。

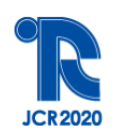

0

# <2> ZOOMのインストール (PCの場合) ZOOMアプリ(PC版)をインストールしてください

#### クライアントアプリのインストール

①ダウンロードしたインストーラーを起動すると、インストールが始まります。 インストール自体に時間はかかりません。

| 🔜 Zoom Installer |            | × |
|------------------|------------|---|
|                  | Installing |   |
|                  | 11%        |   |
|                  |            |   |

②サインインを選択

③無料サインアップでメールアドレス登録

| 200m クラウド ミーティング          | ■ Zoom クラウド ミーティング                     |
|---------------------------|----------------------------------------|
| zoom                      | サインイン                                  |
|                           | メールを入力      く ssoでサインイン                |
| ミーティングに参加                 | パスワードを入力 お忘れですか?または G Googeでサイ         |
| ( <del>サ</del> インイン )     | □ 次でのサインインを サインイン f Facebook でサ-<br>維持 |
| バージョン:4.6.12 (20613.0421) | 〈戻る 無料でサイン                             |

④入力したメールアドレスに有効化確認のメールが届くので、「アクティブなアカウント」をクリック

| zoom            | サインイ                         |
|-----------------|------------------------------|
| こんにちは           |                              |
| Zoomへのサインアップありた | とうございます!                     |
| アカウントを開くには下記の   | ボタンをクリックしてメールアドレスの認証をしてください: |
|                 | アクティブなアカウント                  |
| ト記のボタンが利用できなけ   | れば、こちらをブラウザに張り付けてください:       |
|                 |                              |

⑤ログイン情報を入力設定 ※友達を招待しますかと尋ねられるがスキップでOK

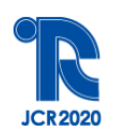

### **く2> ZOOMのインストール(スマートフォン・タブレットの場合)** ZOOMアプリ(スマートフォン・タブレットの場合)

#### [iOS(iPhone)の場合]

まずは「App Store」を開いていただき、検索欄に「zoom」と入力して検索ください。 候補が複数表示されますが「ZOOM Cloud Meetings」を選択し、インストールを 行ってください。

#### [Androidの場合]

まずは「Play ストア」というアプリ(アイコン)より、「Google Play」を開いてください。 検索欄に「zoom」と入力して検索すると候補が表示されますので、「ZOOM Cloud Meetings」を選択しインストールを行ってください。 Google Play を利用するには Google ID(アカウント)が必要となります。 ID をお持ちでない場合は、ID を作成してから再度 Google Play をご利用ください。

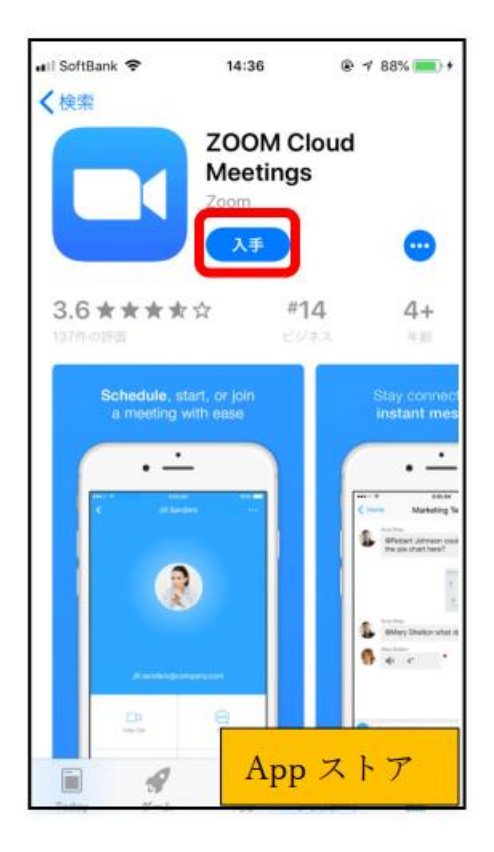

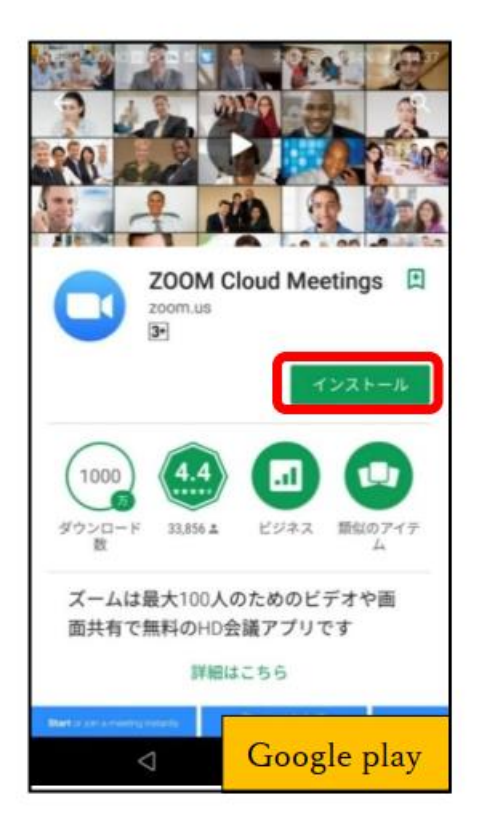

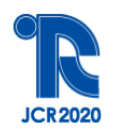

### <3> ウェビナーへの参加(事前)

#### ウェビナー(ウェブセミナー)への参加方法をご案内いたします。

まずは、WEB学術集会「MICEnavi」のメニューより「共催セミナー」をクリックしてください。

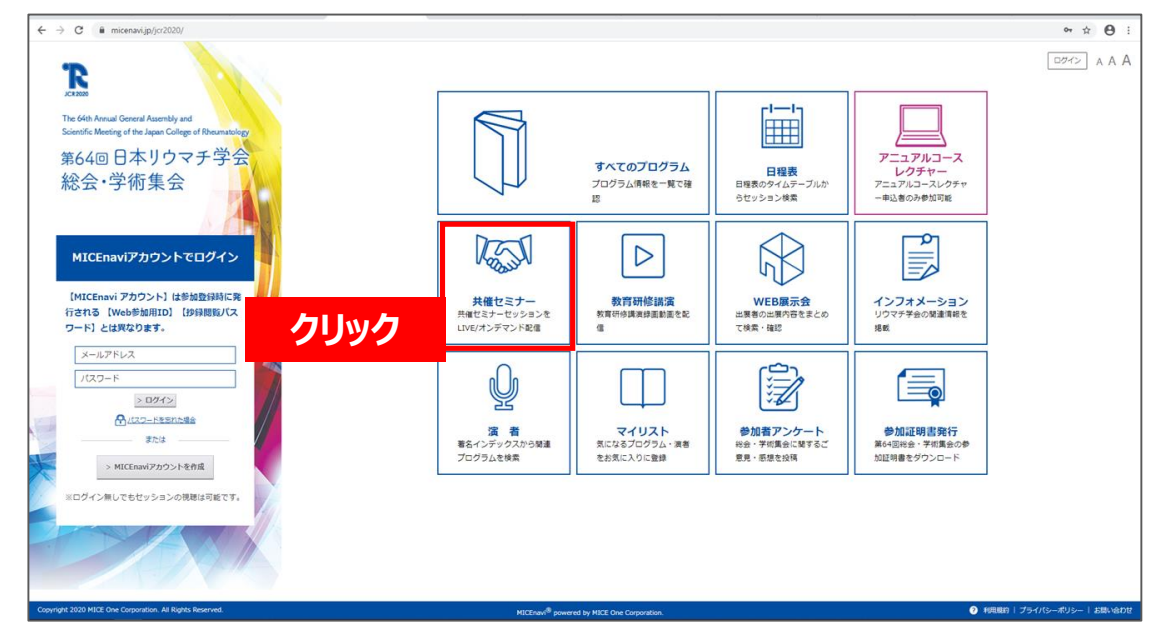

#### 希望するLIVE配信のセミナー名をクリックしてください。

| $\epsilon \rightarrow c$ (h micenavijp/cr2020/pages/seminar                                                                                           |                                                                                                    |                                         |  |
|----------------------------------------------------------------------------------------------------|----------------------------------------------------------------------------------------------------|-----------------------------------------|--|
| The 64th Annual General Assembly .<br>第64回日本リウ                                                                                                    | thy and ScienceFit Mancing of the Japan Callege of Documentality<br>ウマチ学会総会・学術集会                                     |                                         |  |
| MICENOVI®PAT.4663033<br>Program and Proceedings                                                                                                    | 共催セミナー                                                                                                    |                                         |  |
| 検索テキストを入力 👂<br>詳細検索 🗸                                                                                                    | 本日開催ライブ紀伝<br>▲ 50年からライブ記伝きめりません。                                                                                     |                                         |  |
| プログラム情報                                                                                                    | 金てのセッション情報                                                                                                    |                                         |  |
| 曲 日程表                                                                                                    | <b>ランチョンセミナー</b> イブニングセミナー                                                                                           |                                         |  |
| 人名索引                                                                                                    |                                                                                                    |                                         |  |
| 教育研修講演                                                                                                    |                                                                                                    | LIVE                                    |  |
| 🖵 アニュアルコースレクチャー                                                                                                    |                                                                                                    | 配備田時: 2020-09-13 11:30 - 12:30          |  |
| ▶●● 共催セミナー                                                                                                    | - ************************************                                                                               |                                         |  |
| ₩EB展示会                                                                                                    | _[LIVE 9/2 配信]                                                                                                    |                                         |  |
| 目 インフォメーション                                                                                                    | ランチョンセミナー2<br>NO IMAGE<br>Psaと消費におけるBIO選択をどう考えるか?                                                                    | LIVE<br>取得田時 · 2020-00-02 18:30 - 20:00 |  |
| ערדי 🖽                                                                                                    | 共編:ユーシービージャパン株式会社                                                                                                    | RUEHAU 1 2020 03 02 20100 20100         |  |
| 参加者アンケート                                                                                                    | Parameter<br>ILIVE 9/7 配信)                                                                                           |                                         |  |
| 🚱 參加証明書発行                                                                                                    | <u> </u>                                                                                                    | LIVE                                    |  |
|                                                                                                    | 開催リンダン活動に残された運動<br>共催:ヤンセンファーマ株式会社/田辺三菱製薬株式会社                                                                        | 配信日時:2020-09-07 13:00 - 14:00           |  |
| U キャン・マテナ 広<br>総会: 学術集会<br>Traditional Control Control Control<br>Statest Wards to Apach Control Control<br>の行儀を to Happingson<br>WEB開催<br>1金魚 1 石風直樹 | 【オンデマンド設備】         ジンチョンヒミナー4         医疫情自己良いから考えたAXIイオ製剤の使い分け         配信期間:8月17年(月)~9月15日(火)         共催:800-8周期(会社) | <b>オンデマント</b><br>オンデマンド配属のみ             |  |
| 605 x 5 x 7 x 9 x 9 x 9 x 9 x 9 x 10 x 10 x 10 x 10                                                                                                   |                                                                                                    | LIVE<br>配值已诗:2020-09-12 13:00 - 14:00   |  |
| 2020 (# 99 17 8 (#) ~ 9915 800<br>J C R 2020                                                                                                    |                                                                                                    | LIVE<br>配爆日時:2020-09-1213:00-14:00      |  |

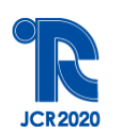

# <3> ウェビナーへの参加(事前)

「視聴はこちら」をクリックしてください。

| ← → C ■ micenavi.jp/jcr                                                                                                    | :r2020/search/detail_session/id:10248                                                            |                                                                                                    | 64 X 🖯                                                                                                    |
|----------------------------------------------------------------------------------------------------|--------------------------------------------------------------------------------------------------|----------------------------------------------------------------------------------------------------|----------------------------------------------------------------------------------------------------|
| The 64th Annual General Assembly<br>第64回日本リウ                                                                                               | and Scientific Meeting of the Japan College of Rheumatology<br>マチ学会総会・学術集会                       |                                                                                                    | [ 277>] A A A                                                                                                    |
| Program and Proceedings                                                                                                    | <前へ戻る                                                                                            |                                                                                                    | > 1381                                                                                                    |
| 検索テキストを入力 ♀<br>詳細検索 ◇                                                                                                    | セッション                                                                                            |                                                                                                    | <前のセッション 次のセッション>                                                                                                    |
| <ul> <li>デログラム情報</li> <li>曲 日程表</li> </ul>                                                                                                 |                                                                                                  | 32年9と世ジー<br>[LIVE 9/13 政倍]<br>ランチョンゼミナー]                                                           |                                                                                                    |
| <ul> <li>人名索引</li> <li>教育研修講演</li> </ul>                                                                                                   | * ULIVE<br>視聴はこちら                                                                                | 20歳2 - 2018月 ジワイナンの構成数<br>● 2020-04-220 - 13120 ( 愛 新会告<br>目 井健 : プリストル・マイヤーズ スクイブ株式会社 /小野菜品工業株式会社 | Control of the second second sec |
| ー<br>□ アニュアルコースレクチャー<br>■ 共産セミナー                                                                                                    | 国 配值日時:2020-09-13 11:30 - 12:30                                                                  |                                                                                                    |                                                                                                    |
| <ul> <li>WEB展示会</li> <li>「「インフォメーション」</li> </ul>                                                                                           | <ul> <li>         の専門医資格総統単位(N)   01: 盤形         </li> <li>         日本語セッション     </li> </ul>     | * 近岸地域が単位 (73)                                                                                     |                                                                                                    |
| T TURE                                                                                                    | i. LS1-1                                                                                         |                                                                                                    |                                                                                                    |
| 参加者アンケート<br>の 参加証明書発行                                                                                                    | T職務制御からみた開節リウマチの病態<br>(満着) 押領司 律介:1<br>1:松山赤十字病院 リウマチ服薬病センター                                     |                                                                                                    |                                                                                                    |
| 第64回<br>日本リウマチ学会<br>総会・学術集会<br>Pa dio Assai Gard Assatigat<br>Seedi Warg of the Space of the Space<br>Seedi Warg of the Space of the Space | L LS1-2<br>T cell: a major protagonist in cancer, infe<br>[漢名] 新約 左昭:1<br>1:九州大学大学派賞学研究院 美学教育学講座 | tion, and autoimmunity                                                                             |                                                                                                    |
| 明日へ架ける<br>~名内容 to Happingar.<br>(WEB所在)<br>日金目にる用意格<br>(attra-young year that in the ref<br>2000 # 6/1172 (run ~ 9/115100)<br>JCR2020      |                                                                                                  |                                                                                                    |                                                                                                    |
| Copyright 2020 MICE One Corporation.                                                                                                    | All Rights Reserved.                                                                             | MICEInary <sup>®</sup> powered by MICE One Corporation.                                            | ● 利用取り   プライバシーボリシー   お助い合わせ                                                                                                    |

ZOOM の視聴登録ページに移動しますので、「名前」と「メールアドレス」「所属」を入力の上、事前登録を完了してください。

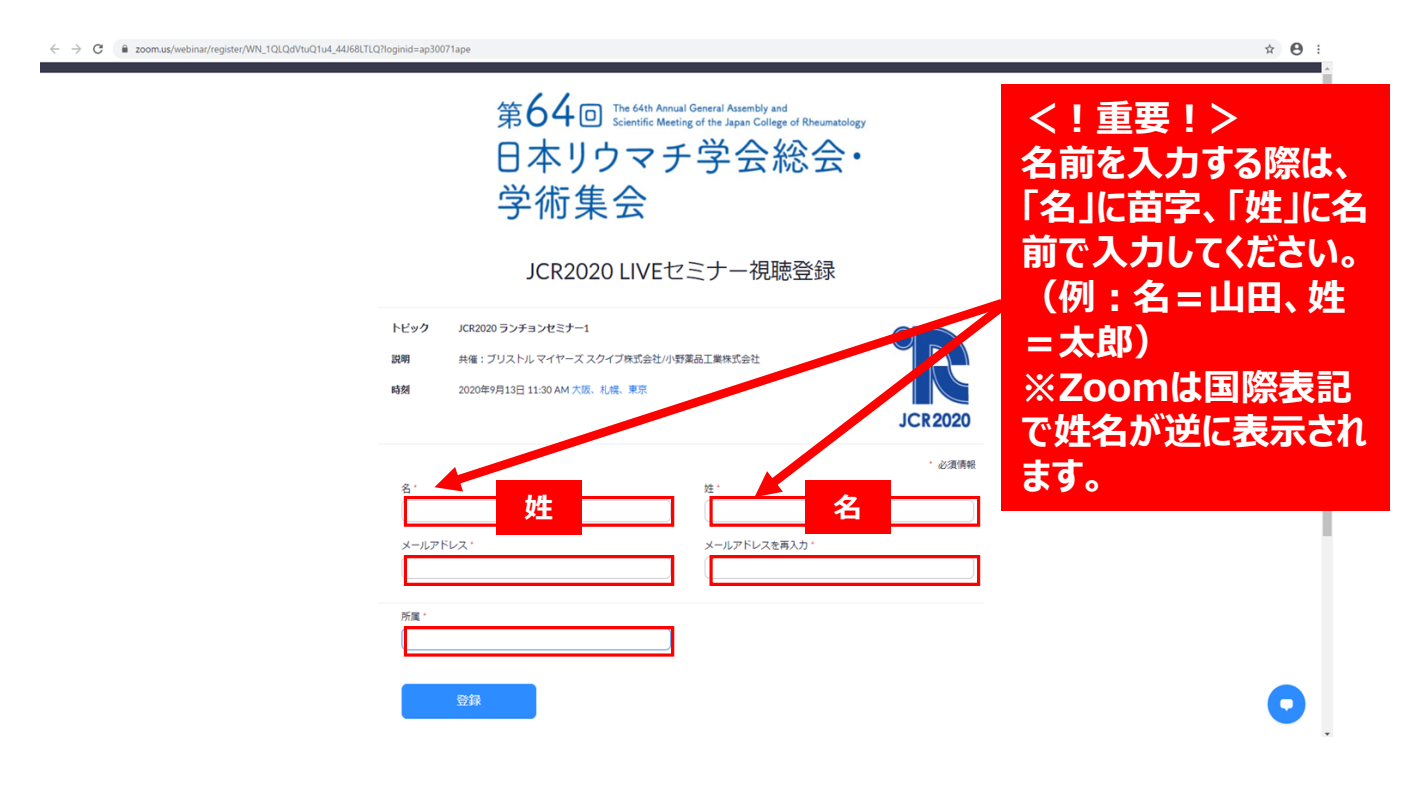

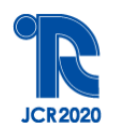

## <3> ウェビナーへの参加(当日)

ご登録メールアドレス宛てに登録完了メールが届きますので、 セミナー当日は、メールに記載のリンクよりウェビナーに参加して視聴を開始してください。

差出人 jcr2020 サポート準備室 <no-reply@zoom.us>☆

件名 JCR2020 ランチョンセミナー2確認

宛先 (自分) <jcr2020@congre.co.jp> 😭

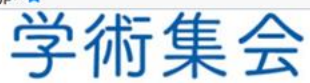

こんにちはサポート太郎さん、

「JCR2020 ランチョンセミナー2」のご登録ありがとうございました。

ご質問はこちらにご連絡ください:support@jcr2020.com

日時: 2020年9月2日 06:30 PM 大阪、札幌、東京

Mac iPad iPhone Androidデバイスから参加できます:

<u>ここをクリックして参加</u> 注::のワングは400クと大有できません。あなた専用です。 <u>カレングーに追加</u> Googleカルンダーに追加 Yahooカレンダーに追加 説明:共催:ユーシービージャバン株式会社

またはiPhone ワンタッブ: 日本: +81363628317,,96613326170# or +81524564439,,96613326170#

または電話:

ダイヤル: 日本: +81 363 628 317 or +81 524 564 439 or +81 3 4578 1488 ウェビナーID: 966 1332 6170 利用可能な国際番号: https://zoom.us/u/ayINje1PG

登録はいつでも<u>キャンセル</u>できます。

「ここをクリックして参加」 をクリック

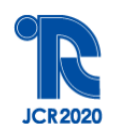

# <3> ウェビナーへの参加(当日)

セミナー開始15分前より入室できます。

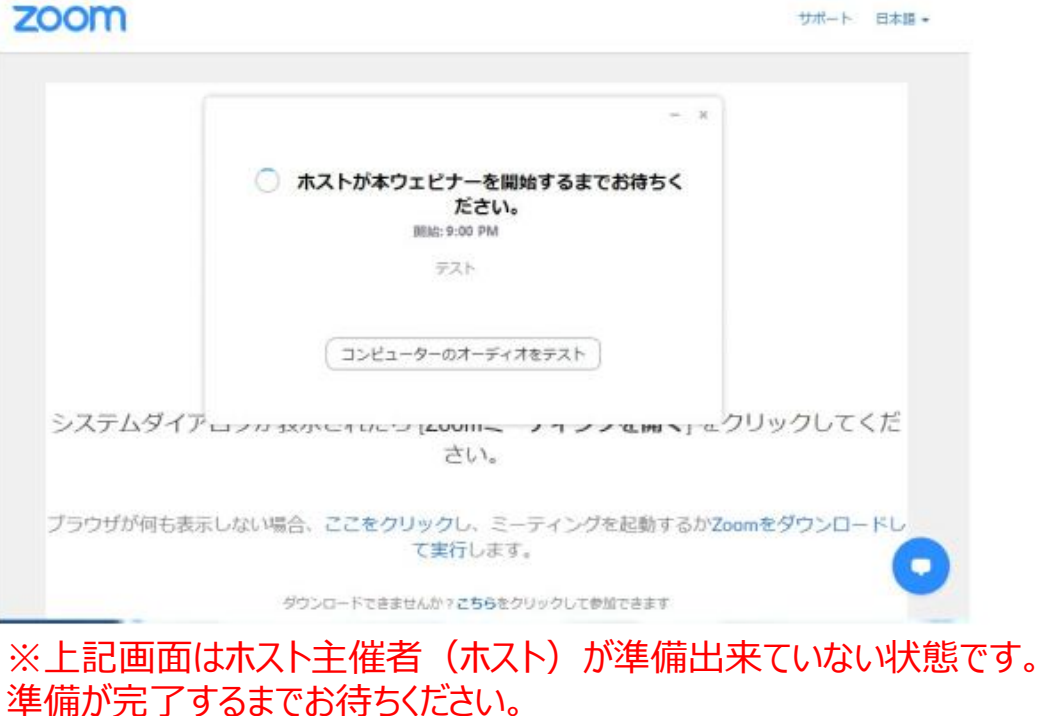

#### 入室後、「視聴者」としてセッションに参加できます。

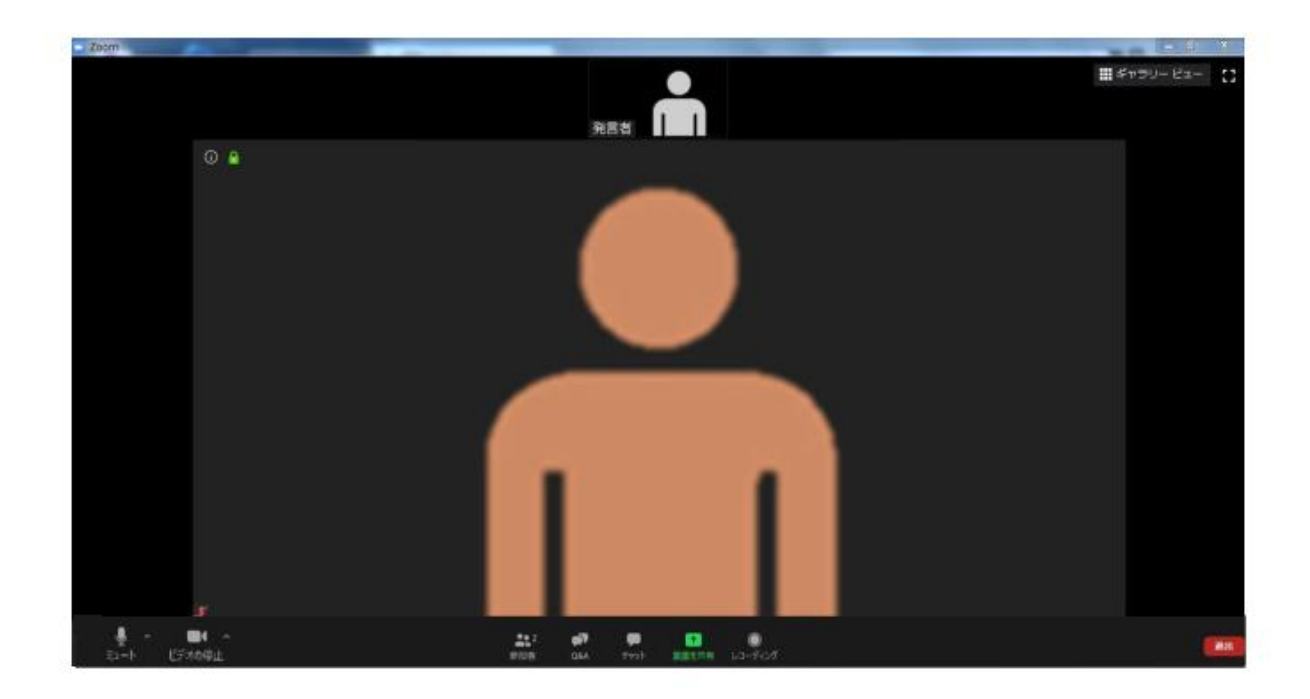

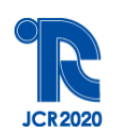

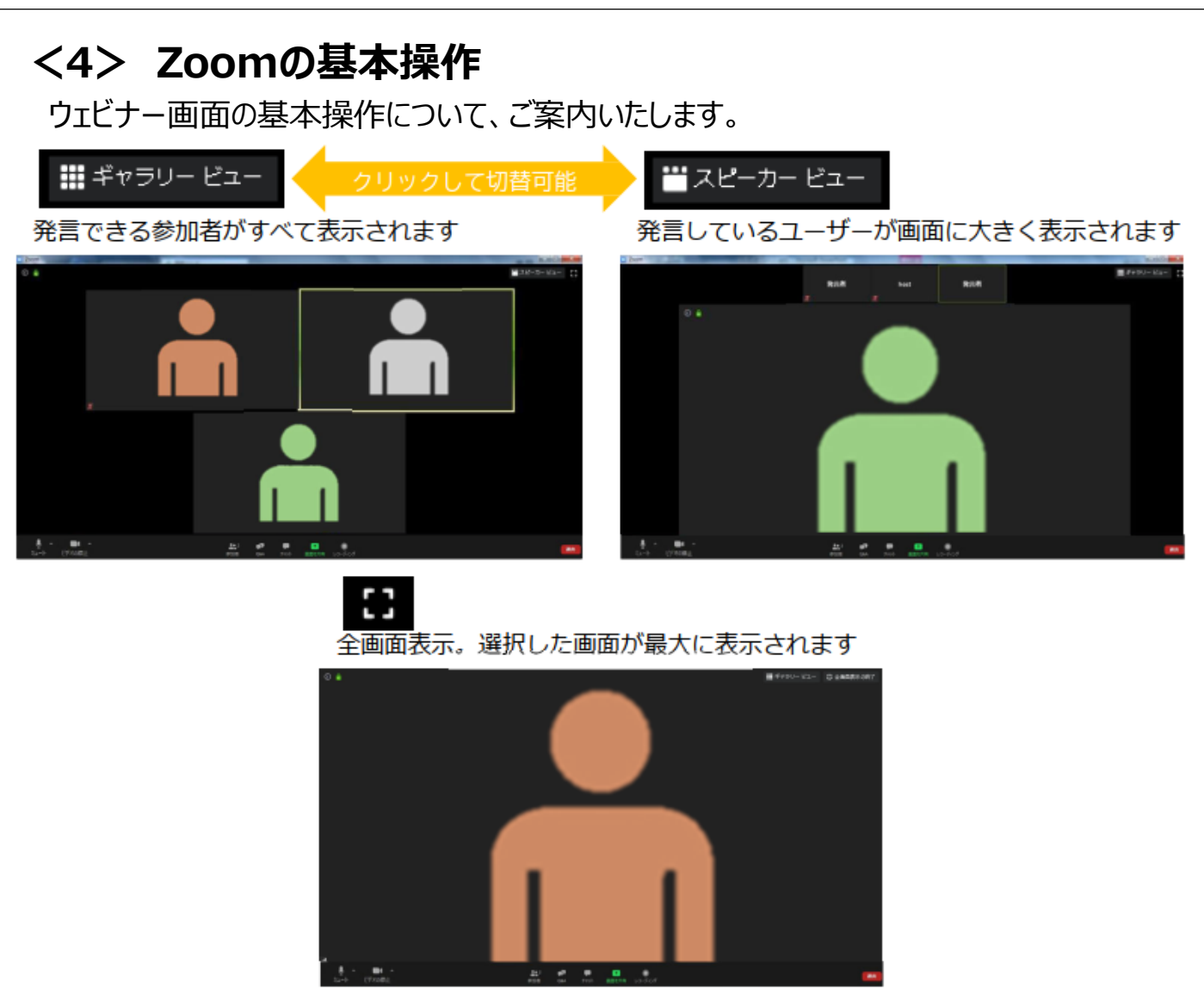

#### ※注意事項※

「チャット」でのメッセージの送信、「手を挙げる」機能は使用不可、「Q&A」 のみ使用可能となりますので、ご留意ください。

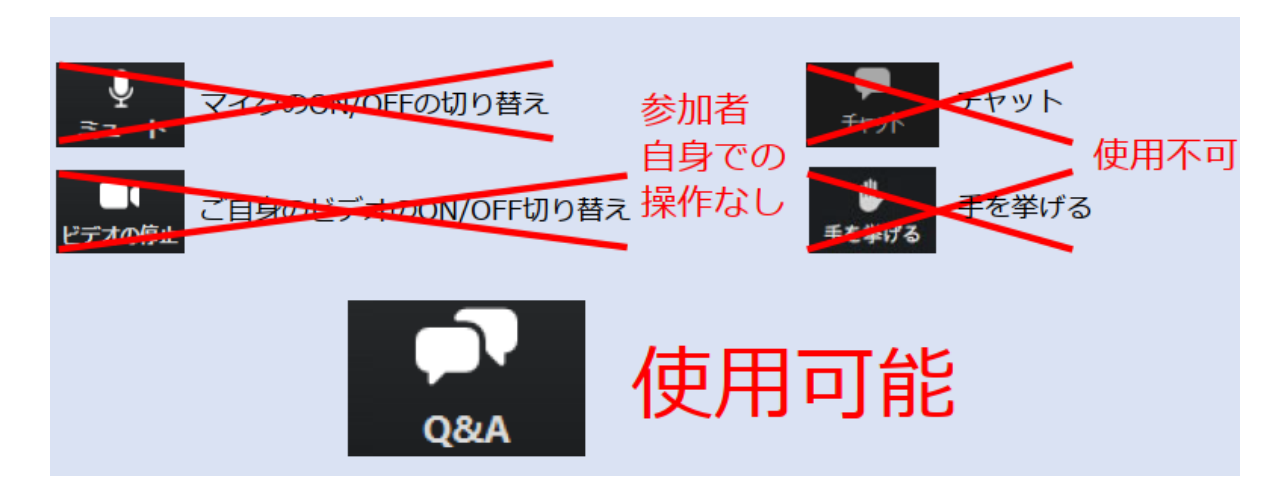

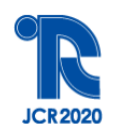

### <4> Zoomの基本操作

### Q&A使用方法

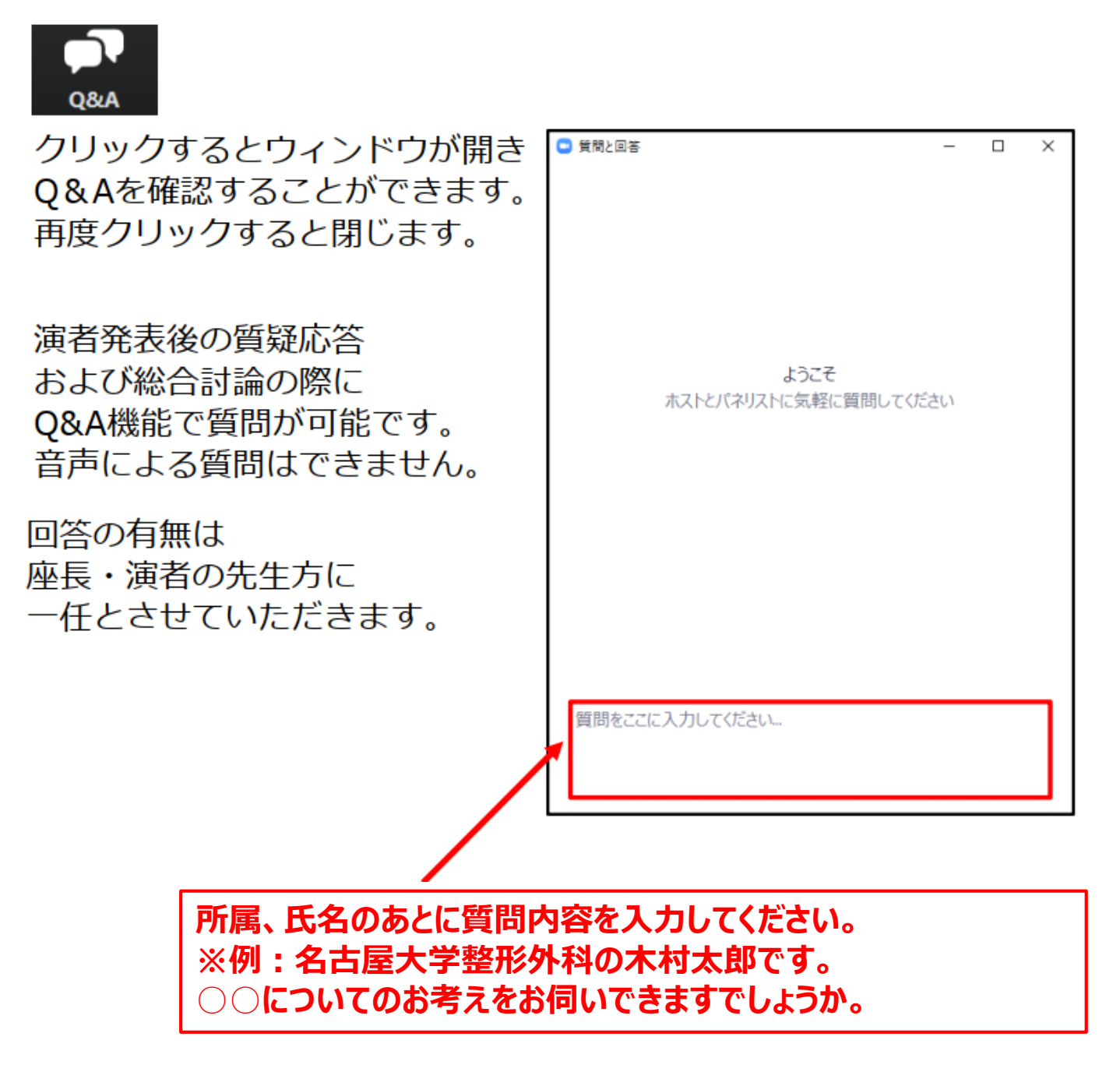

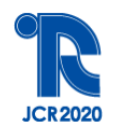

### <5> セミナー終了

セミナー終了10分後になりましたら、ホスト側でZoomの視聴画面を終了いたします。

【日整会 教育研修単位の取得をご希望の方】 終了時にZoomのチャット機能にてホストより設問回答用URL を送信します ので、そちらをクリックして設問画面に移動してください。 ⇒次頁以降の「<6> 設問回答」を必ずご確認ください。

【日整会 教育研修単位の取得をご希望でない方】

ご自身での退出も可能です。Zoom のルーム(視聴画面)右下の「退出」ボタ ンをクリックしてください。ポップアップが表示されますので「会議を退出」ボタンをク リックすることで、ルームより退出が可能です。

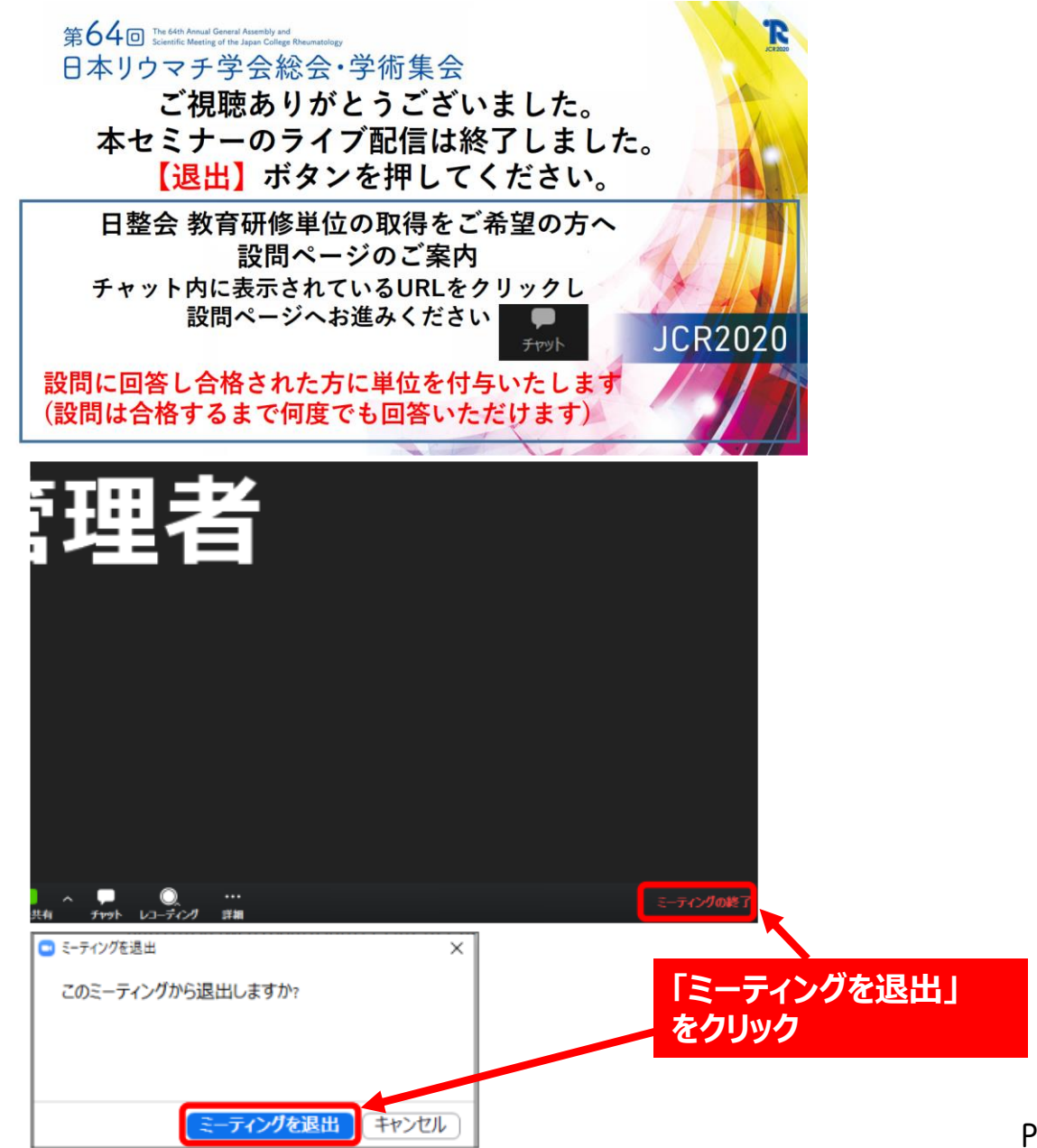

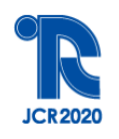

日整会単位取得をご希望の方へ

### <6> 設問回答

チャット機能にてホスト送信された設問回答用URL をクリックしてください。 ※Zoom視聴画面はセミナー終了10分後に終了いたします。

【日整会単位取得をご希望の方】 設問への回答・合格が完了して初めて単位付与となりますのでご注意ください。 Zoom視聴画面はセミナー終了10分後に終了いたしますので、設問回答用 URLは必ずクリック(もしくはURLをメモ・保管等)してください。

【日整会単位取得をご希望でない方】 設問への回答は必須ではございません。

<設問回答方法>

| 第64回日本リウマチ学会総会 | ・学術集会 設問回答サイト                      |                          |
|----------------|------------------------------------|--------------------------|
|                |                                    |                          |
| 新規登録           |                                    |                          |
| [              | 新規登録の方はこちらからお入りください                |                          |
| 確認・修正・削除       |                                    |                          |
|                | 登録IDの入力<br>パスワードの入力<br><b>ログイン</b> |                          |
|                |                                    | <u> パスワードを忘れた方はこちらから</u> |
|                | 「新規登録の方はこちらからお入<br>をクリック           | 、りください」                  |

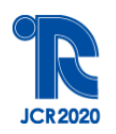

### <6> 設問回答

必要事項を入力してください。

#### 第64回日本リウマチ学会総会・学術集会 設問回答サイト

本システムは最新の Internet Explorer, Google Chrome, Mozilla Firefox, Safari で動作確認を行っております。

💥 必須フィールド

| 基本情報の登録                                        |                      |                                      |
|------------------------------------------------|----------------------|--------------------------------------|
| <b>受講セッション ※</b><br>▼選択                        | ~                    | 視聴したセッションを選択してください<br>(例:ランチョンセミナー1) |
| <b>氏名 ※</b><br>姓<br>(例:山田 太郎)                  | 名                    | 選択いただくと、画面下に設問文と回<br>答欄が表示されます(次頁参照) |
| (例: やまだ たろう)                                   | めい                   |                                      |
| <b>所属 ※</b><br>(例:東京大学医学部 整形外科)                |                      |                                      |
| 日本整形外科学会 会員ID(64<br>不明な場合は「 <u>999999</u> 」とご入 | <b>行) ※</b><br>カください |                                      |
| <b>生年月日(西暦) ※</b> 西暦 年 月                       | Β                    |                                      |
|                                                |                      |                                      |
| ハスワード(6~8半角英数字)<br>登録後の確認・修正の際に使用し             | ※<br>ます。             |                                      |
|                                                | 次のページ                |                                      |

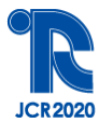

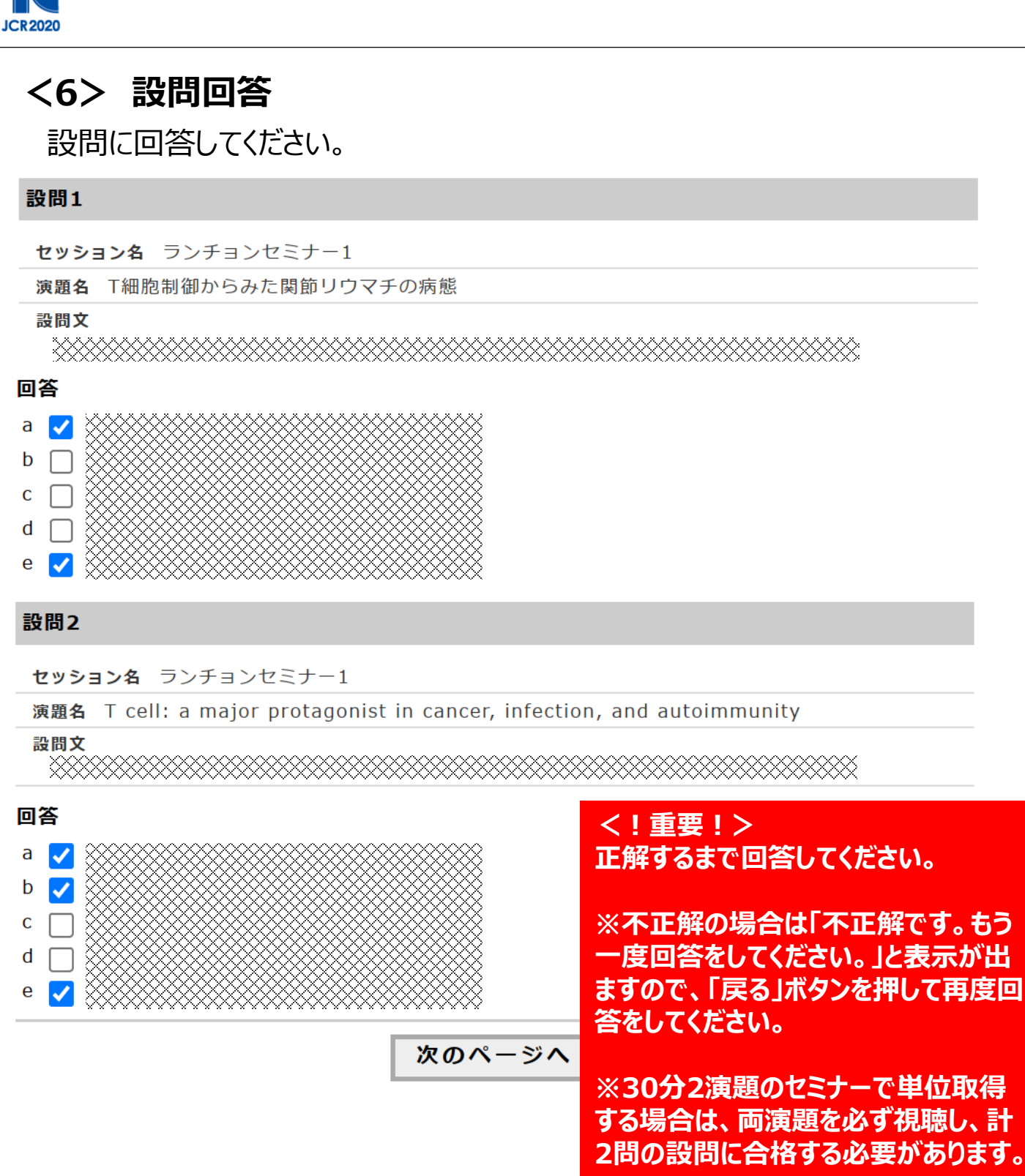

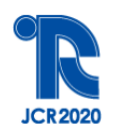

### <6> 設問回答

正解すると登録画面に進みますので、「登録」ボタンをクリックしてください。

#### 第64回日本リウマチ学会総会・学術集会 設問回答サイト

本システムは最新の Internet Explorer, Google Chrome, Mozilla Firefox, Safari で動作確認を行っております。

ページを戻る際はページ下の「戻る」ボタンでお戻りください。ブラウザの「戻る」ボタンを押さないよ うご注意ください。

#### 登録確認

この画面ではまだ登録が完了されていません。 画面下の「登録」ボタンを押し登録を完了してください。 登録するデータが正しいか確認し、修正がある場合は画面下の「戻る」ボタンでお戻りください。 また、登録完了後でも修正を行うことは可能です。

#### 基本情報

| <b>受講セッション</b> ランチョンセミナー1    |
|------------------------------|
| 氏名 リウマチ 太郎                   |
| 氏名(ふりがな) りうまち たろう            |
| 所属 リウマチ大学リウマチ内科              |
| 日本整形外科学会 会員ID 123456         |
| <b>生年月日</b> 2000年 1月 1日      |
| メールアドレス jcr2020@congre.co.jp |
|                              |

パスワード jcr2020

#### 設問1回答

#### 設問2回答

この下の「登録」ボタンを押さなければ、登録されません。登録ボタンは1度だけ押してください。 登録ボタンを押した後、登録が完了されるまで1分間程度時間がかかる場合がございます。 処理が完了するまでそのままでお待ちください。

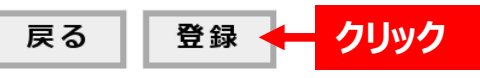

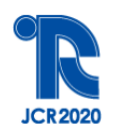

#### <6> 設問回答

「登録の完了」ページが出ましたら、回答終了となります。

#### 第64回日本リウマチ学会総会・学術集会 設問回答サイト

本システムは最新の Internet Explorer, Google Chrome, Mozilla Firefox, Safari で動作確認を行 っております。

登録の完了

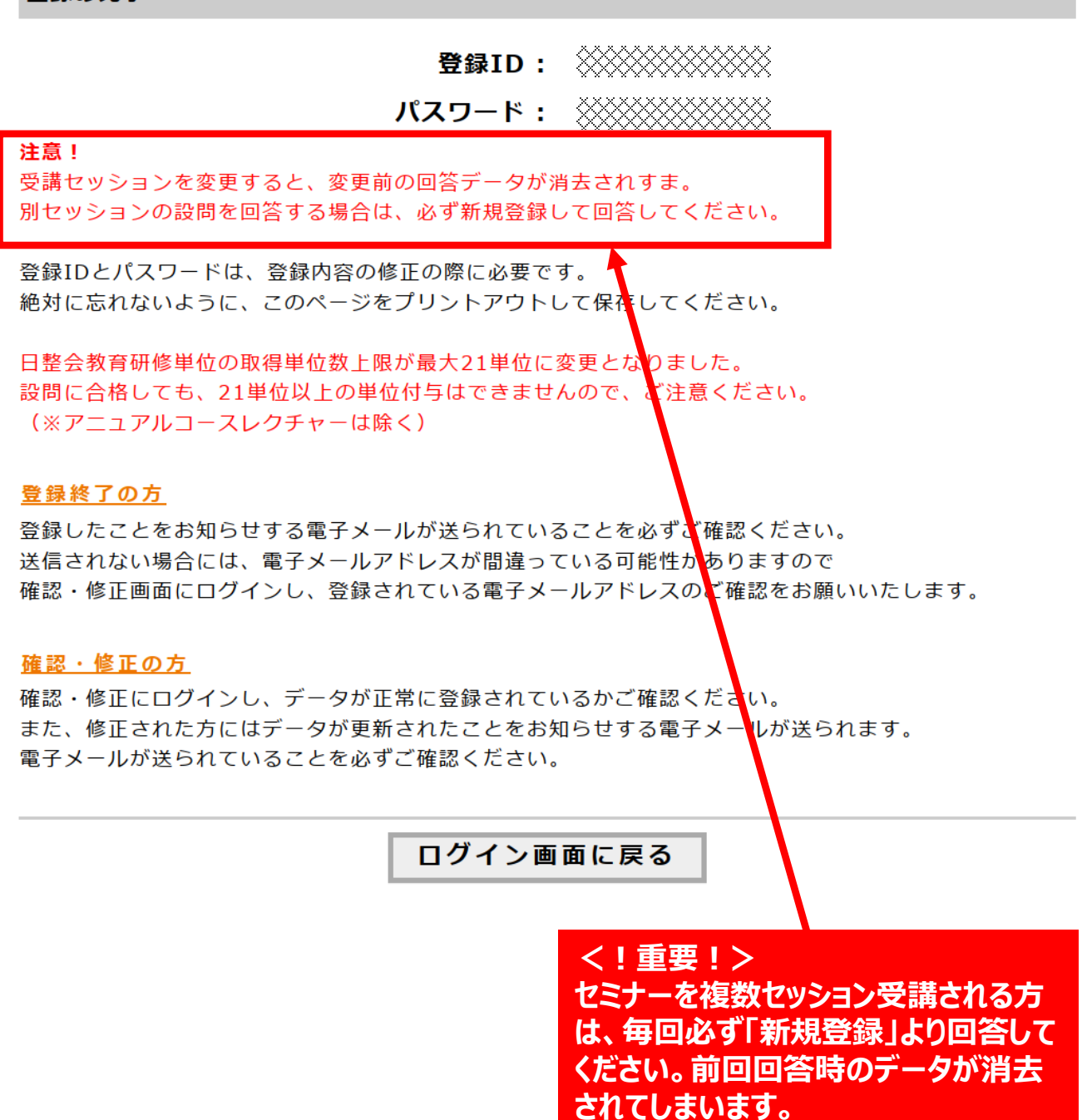

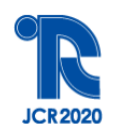

### <7> 日本整形外科学会 教育研修単位取得に関する注意事項

### 下記を必ずご確認ください。

・必ず安定したインターネット環境でご参加ください。

※以下の場合、単位取得は認められませんので、よくご確認を お願いいたします。

①セミナー開始前に教育研修単位受講の申込をしていない場合 (1単位1000円のお支払いが必要です)

②Zoomへの「入室」または「退室」の確認ができない場合

③視聴開始履歴がセミナー開始10分を過ぎている場合

④セミナー中にルームから途中退場された場合

⑤設問回答・合格をしなかった場合

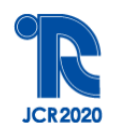

### <8> お問い合わせ先

操作にご不明な点がございましたら、下記までご連絡ください。

第64回日本リウマチ学会総会・学術集会 サポート準備室

[E-mail] support@jcr2020.com

【Tel】 03-3510-3709(サポート準備室直通)

【受付時間】 平日 9:30~17:30 ※LIVE配信がある日につきましては、平日・土日ともにセミナー開始 1 時間前 から終了30分後まで受付をさせていただきます。